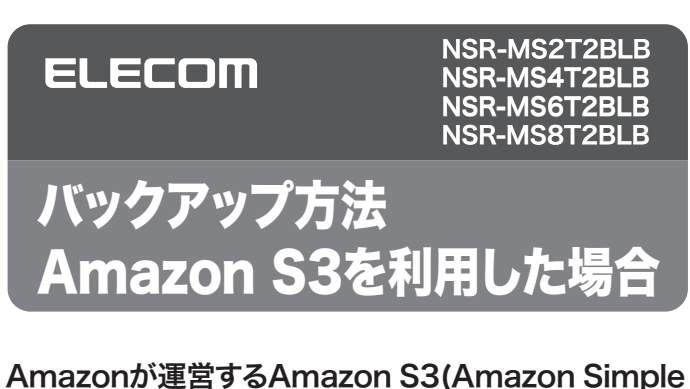

Amazonか連宮するAmazon S3(Amazon Simple Storage Service)に本製品のフォルダを連携させ、該 当フォルダの内容をAmazon S3にバックアップするこ とができます。

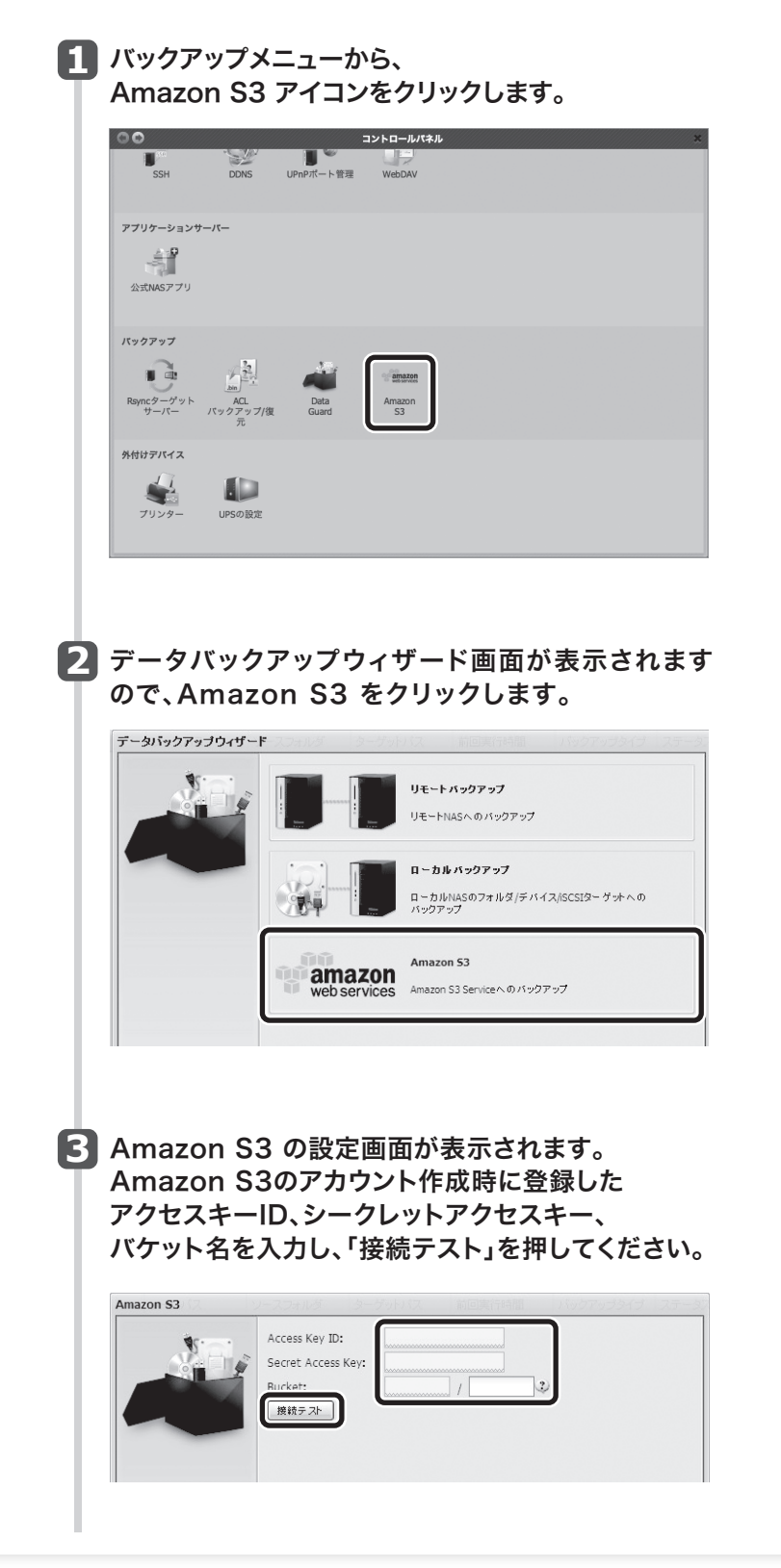

### 4 接続テストが成功すると、「次へ」ボタンが表示され ます。「次へ」をクリックしてください。

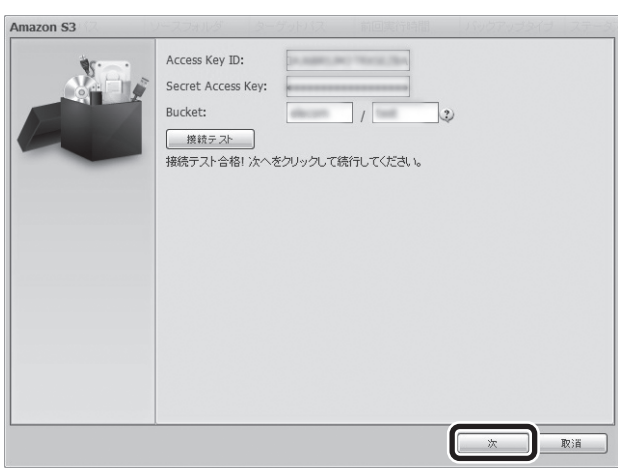

## 5 NASに作成されているRAID IDが表示されます。 バックアップしたいフォルダがあるRAID IDを 選択してください。

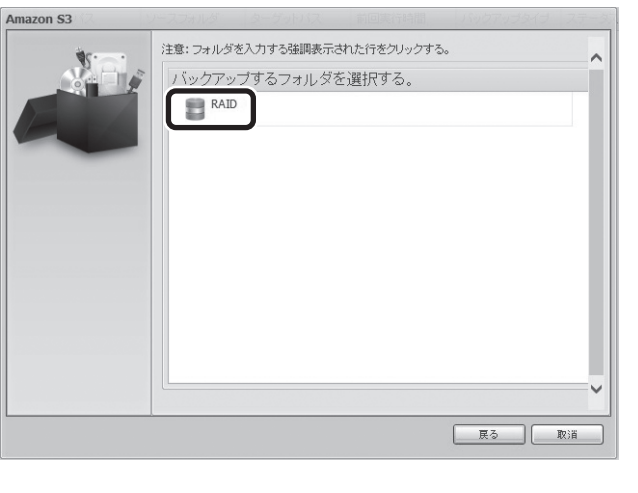

### 6 Amazon S3にバックアップしたいフォルダを選択し、 「次へ」をクリックします。

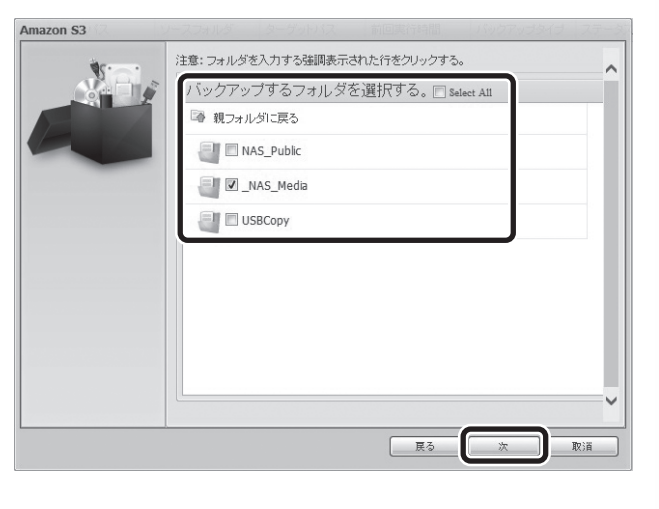

#### 7 タスク名、同期タイプ、ログ場所、スケジュールを設定し、 「完了」ボタンを押します。

| Amazon S3 | ソースフォルダー        | ターゲットパス            | 前回実行時間              | 「バックアップタイプ | ステージ |
|-----------|-----------------|--------------------|---------------------|------------|------|
|           | タスク名:<br>同期タイプ: | S3backup<br>⑧ 同期   |                     | 增分         |      |
| E         | ログ場所:           | NAS_Publi<br>ール有効化 | c ¥                 |            |      |
|           | 時間:<br>スケジュール   | 00 ¥:<br>○毎月       | 00 <b>~</b><br>○ 毎週 | ◎ 毎日       |      |
|           |                 | 00 ¥               | 月曜日 ▼               |            |      |
|           |                 |                    |                     |            |      |
|           |                 |                    |                     |            |      |
|           |                 |                    |                     |            |      |
|           |                 |                    | 戻る                  | <u>27</u>  | 取消   |

| 次は各項目    | の説明です | す。                                                                            |  |  |
|----------|-------|-------------------------------------------------------------------------------|--|--|
| 項目       |       | 説明                                                                            |  |  |
| タスク名     |       | タスク一覧に表示されるタスク名です。                                                            |  |  |
| 同世々ノマ    | 同期    | バックアップ元とバックアップ先のデータを一致させます。<br>バックアップ元でファイルが削除されると、<br>バックアップ先のファイルも削除されます。   |  |  |
| 回期ダイノ    | 増分    | バックアップ元で追加されたファイルが、バックアップ先に<br>追加されます。バックアップ元で削除されたファイルは<br>バックアップ先では削除されません。 |  |  |
| ログ場所     |       | バックアップログの保存先を指定します。                                                           |  |  |
| スケジュール有効 |       | チェックを入れると設定した時間にバックアップを行います。<br>チェックを外した場合、定期的にバックアップを行うことは<br>しません。          |  |  |

# 8 タスク一覧に設定したタスクが表示されます。

| 00          |       |             | Amazon S3   |        |           |            |
|-------------|-------|-------------|-------------|--------|-----------|------------|
| Omn Sun     |       | ●特正 ④渡旧 ⑲ロ? | 7           |        |           | (1) NAS設定の |
| タスク名        | ソースパス | ソースフォルダ     | ターゲットパス     | 前回実行時間 | バックアップタイプ | ステータス      |
| ヨカテゴリ: s3 ( | 1)    |             |             |        |           |            |
| S3backup    | RAID  | _NAS_Media  | elecom/test |        | スケジュール(毎日 | )          |
|             |       |             |             |        |           |            |
|             |       |             |             |        |           |            |
|             |       |             |             |        |           |            |
|             |       |             |             |        |           |            |
|             |       |             |             |        |           |            |
|             |       |             |             |        |           |            |
|             |       |             |             |        |           |            |
|             |       |             |             |        |           |            |
|             |       |             |             |        |           |            |
|             |       |             |             |        |           |            |
|             |       |             |             |        |           |            |
|             |       |             |             |        |           |            |
|             |       |             |             |        |           |            |
|             |       |             |             |        |           |            |
|             |       |             |             |        |           |            |
|             |       |             |             |        |           |            |
|             |       |             |             |        |           |            |
|             |       |             |             |        |           |            |
|             |       |             |             |        |           |            |
|             |       |             |             |        |           |            |
|             |       |             |             |        |           |            |

#### 次は各項目の説明です。 項日 説明 タスクの追加を行います。 追加 編集 タスクの編集を行います。 タスクの削除を行います。 削除 選択したタスクを直ちに開始します。 開始 タスクの実行中は、ステータス欄に「処理」と表示されます。 停止 実行中のタスクを停止します。 復旧 選択したタスクに従って、バックアップ先のデータを バックアップ元に復元します。 ログ バックアップログを参照することができます。 NAS設定の復元 バックアップ先から、バックアップ元にNASの設定を復元します。

#### PDF 版ユーザーズマニュアルについて

本製品の設定ユーティリティの使用方法など、本製品のより詳細な 情報は、エレコム・ホームページから PDF 版ユーザーズマニュアル をダウンロードしてご使用ください。

http://www.elecom.co.jp